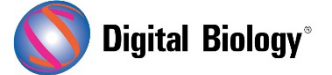

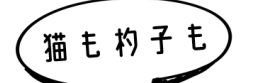

Geneious Prime でシークエンス解析

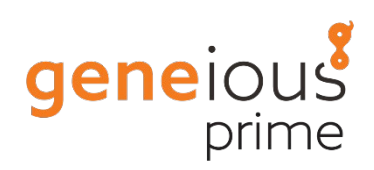

第12回 アンプリコンメタゲノミクス(その4)

メタゲノミクスは、環境サンプルから直接回収された遺伝物質の研究です。前回(<u>第 11 回 アンプリコ</u> <u>ンメタゲノミクス(その 3)</u>)から引き続き、発酵プロセスに関連する細菌群をプロファイルするため、自 然発酵したザワークラウトから PCR 増幅された 16S rRNA 遺伝子配列を解析する手法をご紹介し ます。

今回は batch-BLAST 結果から分類データベースを作成する手法についてです。

前回のステップで返ってきた BLAST 結果を、Sequence Classifier ツールのデータベースとして 使用できる形式にするための処理として、以下のステップを実行します。

- A. Duplicates の除去
- B. BLAST ヒットのダウンロード
- C. BLAST ヒット領域の抽出
- D. Sequence Classifier ツール用データベースの作成

今回の de novo アセンブリは厳密な設定のため、いくつかの OTU は同じ BLAST ヒット結果になっている可能性があります。そのため重複する配列をチェックし削除する必要があります。

BLAST ヒットを含むフォルダで返された BLAST ヒットをすべて選択し、Edit メニュー  $\rightarrow$  Find Duplicates で以下のように設定します。

Find(検索対象): Document with the same name(同じ名前のドキュメント) Search Scope(検索範囲): current folder(現在のフォルダ) What to Do(やること): Select most recently modified duplicates(最近更新された重 複を選択)

|               | Find Duplicates                            |
|---------------|--------------------------------------------|
| Find:         | Documents with the same name               |
| Search Scope: | current folder                             |
| What to Do:   | Select most recently modified duplicates ᅌ |
| *             | Cancel OK                                  |

これで重複しているファイルがすべて選択されますので、Delete で重複ファイルを削除できます。

また、この段階で表示されている BLAST のヒットはまだサマリーのみなので、Document Table で全ての配列を選択し、Download Full Sequence/s ボタンをクリックして、完全な配列をダウン ロードします。 完了までに数分かかる場合があります。

|              | Name      | Description A Modified                                                           | Sequelt |
|--------------|-----------|----------------------------------------------------------------------------------|---------|
|              | NR_044358 | Lactococcus plantarum strain DSM 20686 165 ribosomal RNA27 Sep 2018 1:11 pm      | 252     |
| <            | NR_114327 | Lactococcus taiwanensis strain 0905C15 16S ribosomal RNA 27 Sep 2018 1:11 pm     | 252     |
|              | NR_133769 | Leuconostoc gelidum subsp. aenigmaticum strain POUF4d 16 27 Sep 2018 1:11 pm     | 253     |
| <            | NR_074997 | Leuconostoc gelidum subsp. gasicomitatum strain TB 1-10 1 27 Sep 2018 1:11 pm    | 253     |
| <            | NR_075014 | Leuconostoc kimchii strain IMSNU 11154 16S ribosomal RNA, 27 Sep 2018 1:11 pm    | 256     |
| <            | NR_113255 | Leuconostoc lactis strain JCM 6123 16S ribosomal RNA gene,27 Sep 2018 1:11 pm    | 253     |
|              | NR_157602 | Leuconostoc mesenteroides subsp. jonggajibkimchii strain DR27 Sep 2018 1:11 pm   | 253     |
|              | NR_117881 | Loriellopsis cavernicola strain LF-B5 16S ribosomal RNA gene 27 Sep 2018 1:11 pm | 260     |
| $\checkmark$ | NR_108243 | Methylobacterium gossipiicola strain Gh-105 16S ribosomal 27 Sep 2018 1:11 pm    | 253     |
| <            | NR_075062 | Micrococcus luteus strain NCTC 2665 165 ribosomal RNA, pa 27 Sep 2018 1:11 pm    | 227     |
| ✓            | NR_144616 | Muribaculum intestinale strain YL27 16S ribosomal RNA, parti27 Sep 2018 1:11 pm  | 252     |
| <            | NR_074119 | Phenylobacterium zucineum strain HLK1 165 ribosomal RNA, 27 Sep 2018 1:11 pm     | 163     |
|              | NR_156986 | Pseudomonas lactis strain DSM 29167 165 ribosomal RNA, p 27 Sep 2018 1:11 pm     | 253     |
|              | NR_117825 | Pseudomonas viridiflava 165 ribosomal RNA gene, partial seq27 Sep 2018 1:11 pm   | 253     |
| ✓            | NR_147771 | Serratia aquatilis strain 2015-2462-01 16S ribosomal RNA, 27 Sep 2018 1:11 pm    | 253     |
| <            | NR_148818 | Stenotrophomonas tumulicola strain T5916-2-1b 165 riboso 27 Sep 2018 1:11 pm     | 247     |
| <            | NR_133881 | Thermogemmatispora carboxidivorans strain PMS 16S riboso 27 Sep 2018 1:11 pm     | 117     |
| <            | NR_136437 | Weissella bombi strain R-53094 165 ribosomal RNA, partial 27 Sep 2018 1:11 pm    | 253     |
|              | NR_029041 | Weissella koreensis strain S-5623 16S ribosomal RNA gene, 27 Sep 2018 1:11 pm    | 253     |
|              | NR_114312 | Weissella oryzae strain SG25 16S ribosomal RNA, partial seq 27 Sep 2018 1:11 pm  | 253     |
| 0            |           |                                                                                  |         |
|              |           |                                                                                  | 8 Hide  |
|              |           | Selected sequences are only summaries Download Full Sequence(s)                  |         |
|              |           | Sequence View Virtual Gel Text View Download Info                                |         |

次に、データベースを小さく保ち、分類作業を高速化するために、ダウンロードした BLAST ヒット配列の中からアンプリコンに関連する領域のみを抽出します。Document Table で全ての配列を選択して、Annotations タブをクリックし、Type で BLAST Hit を選択します。一度テーブル内をクリックし、control/command+A で全てを選択してから、Extract ボタンをクリックすると、全てのBLAST ヒット領域を配列リストファイルに抽出することができます。

| Image: Constraint of the second second sec |              |                  |                 |                |             |                       |                    |      |  |
|----------------------------------------------------------------------------------------------------|--------------|------------------|-----------------|----------------|-------------|-----------------------|--------------------|------|--|
|                                                                                                    |              |                  | Sequ            | Jence View     | Annotations | Annotations Virtu     | al Gel 🛛 Text View | Info |  |
| $\langle$                                                                                                    | Type: BLAST  | Hit Bui Track 11 | Columns 🛃 Expor | t table 🚳 Edit | Annotations | Extract 💱 Translate 📗 | Save               | Q    |  |
| S                                                                                                    | equence Name | Name             | Minimum v       | Maximum        | Length      |                       |                    |      |  |
| N                                                                                                    | R_113289     | BLAST Hit        | 550             | 802            | 253         |                       |                    |      |  |
| N                                                                                                    | R_158030     | BLAST Hit        | 541             | 793            | 257         |                       |                    |      |  |
| N                                                                                                    | R_074997     | BLAST Hit        | 541             | 793            | 253         |                       |                    |      |  |
| N                                                                                                    | R_075014     | BLAST Hit        | 5.4.1           | 793            | 253         |                       |                    |      |  |
| N                                                                                                    | R_157602     | BLAST Hit        | Click, then     | - 793          | 253         |                       |                    |      |  |
| N                                                                                                    | R_136437     | BLAST Hit        | select all      | 792            | 253         |                       |                    |      |  |
| N                                                                                                    | R_029041     | BLAST Hit        | 539             | 791            | 253         |                       |                    |      |  |
| N                                                                                                    | R_125575     | BLAST Hit        | 538             | 790            | 253         |                       |                    |      |  |
| N                                                                                                    | R_041509     | BLAST Hit        | 537             | 789            | 253         |                       |                    |      |  |
| N                                                                                                    | R_104976     | BLAST Hit        | 537             | 789            | 253         |                       |                    |      |  |
| N                                                                                                    | R_113821     | BLAST Hit        | 537             | 789            | 253         |                       |                    |      |  |
| N                                                                                                    | R_114327     | BLAST Hit        | 536             | 787            | 252         |                       |                    |      |  |
| N                                                                                                    | R_075062     | BLAST Hit        | 535             | 761            | 227         |                       |                    |      |  |
|                                                                                                    |              | AND A CORE AND   | 6.9.4           | 700            | 252         |                       |                    |      |  |

作成されるリストファイルは、デフォルトでは「Extraction of 47 annotations」のような名前に なります。 次に、Sources パネル上で適当な場所を右クリックしてメニューから New Folder を選択し、 SRR7140083\_16S\_database のような名前をつけてフォルダを作成します。この作成したフォ ルダの中に、抽出したリストファイルをドラッグ&ドロップで移動します。

| 4   | •                                   |          | <b>P</b>            | 7                  | 1               | FE    | 4       | C       | $\sim$            | 3       | <b>9</b> | ?       |
|-----|-------------------------------------|----------|---------------------|--------------------|-----------------|-------|---------|---------|-------------------|---------|----------|---------|
| Bac | k                                   | Forward  | BLAST               | Workflows          | Align/Assemble  | Tree  | Primers | Cloning | Detect Recomb.    | Back Up | Support  | Help F  |
|     |                                     |          | Sou                 | irces              |                 | Dra   | ag an   | d dro   | p                 |         |          |         |
| v 📁 | Loc                                 | al (0):  |                     |                    | _               | -     | 11      | Name    | A.                |         | Desc     | ription |
|     |                                     | Metagen  | omics (5)           | )                  |                 |       | - 4     | Extract | tion of 47 annota | tions   |          |         |
|     |                                     | SRR7     | 140083              | 165 databa         | se (0)          |       | • 🎾     | NR_02   | 9041              |         | Weis     | sella k |
|     | SRR7140083_50000 (trimmed) (merged) |          |                     |                    | · 9             | NR_04 | 1509    |         | Lact              | obacill |          |         |
|     | -                                   | 🣁 B:     | atch sear           | ch of 144 -        | 16SMicrobial Me |       | · 0     | NR_04   | 2194              |         | Lact     | obacill |
| v   |                                     | Sample I | Documen             | ts (0)             |                 |       | • 0     | NR_04   | 2456              |         | Lact     | obacill |
|     |                                     | De Align | ments (8            | )                  |                 |       | • 0     | NR 04   | 4289              |         | [Clo     | stridiu |
|     |                                     | Cloni    | ng (12)             |                    |                 |       | . 0     | NR 04   | 4358              |         | Lact     | ococcu  |
|     |                                     | Conti    | g Assem             | bly (7)            |                 |       | 0       | NR 07   | 4119              |         | Pher     | vlobact |
|     | •                                   | E Geno   | mes (23<br>Janner F | 5)<br>eatures (31, | 4)              |       | • 9     | NR_07   | 4997              |         | Leuc     | onosta  |

今回最後のステップでは、抽出した BLAST ヒットの名前をアクセッション番号から生物名にします。 データベースフォルダ内のリストを選択し、Edit → Batch Rename メニューで、以下の設定を使 用します。 Replace with 設定の最初のドロップダウンリストを選択すると、Organism が 2 つ表 示されています。1 つ目はリストファイルに関連するメタデータを指し、2 つ目はリスト内の個々の配 列に関連するメタデータを指していますので、2 つ目の Organism を選択します。適切な設定を選択 したら、OK をクリックします。 プレビューウィンドウが表示され、リネーム操作によって各配列名がア クセッション番号から生物名に変更されることを確認することができます。

|                |             | Batch Re                | name            |           |          |      |      |      |
|----------------|-------------|-------------------------|-----------------|-----------|----------|------|------|------|
| Rename Method  |             |                         |                 |           |          |      |      |      |
|                | Aspect to R | ename: Sequences in Sec | juence List 🔤   |           |          |      |      |      |
|                | Property    | to rename: Name of Sequ | ience           |           |          |      |      |      |
|                |             |                         |                 |           |          |      |      |      |
|                |             | Choose the secon        | id "organism" o | ption fro | om the c | Irop | down | list |
| Replace with   | Organism    | 🜔 None 📴 Non            | e 📴 No          | ine ᅌ     | None     |      | 0    |      |
| Add            |             |                         |                 |           |          | to   | end  | 0    |
| O Remove       | 1 C charae  | cter(s) from end 0      |                 |           |          |      |      |      |
| 🕸 😸 More Optio | 105         |                         |                 |           | Cance    | a    | OK   |      |

次回は Sequence Classifier ツールを用いて全アンプリコンデータセットを分類する手法をご紹 介する予定です。

Geneious 製品概要については<u>こちら</u>

『Geneious Prime でシークエンス解析』の過去の記事は<u>こちらでチェック!</u>